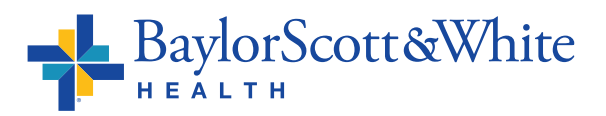

# HOW TO SIGN UP FOR PAPERLESS BILLING VIA MyBSWHealth APP

### Step 1

Open the MyBSWHealth app on your mobile device and select the **Billing** tile. **Note:** You can download the free mobile app at **MyBSWHealth.com/download**.

| MESSAGES             |                        |
|----------------------|------------------------|
| From: Your Care Team | MAR 2                  |
| Appointment Scheo    | fuled                  |
| SEND A MESSAGE       | 80 SEE AL              |
| TEST RESULTS         | BILLING                |
|                      | \$0                    |
| New                  | Outstanding<br>Balance |

### Step 2

Select the **green leaf icon** at the top of the screen.

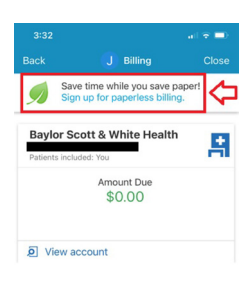

## Step 3

Select the checkbox for your notification preferences (email, text message or both) and then select the third checkbox stating, "I understand that I will no longer receive statements in the mail."

Once the checkboxes have been selected, click on the **Go Paperless** box to complete enrollment.

# Step 4

After selecting "Go Paperless," a pop-up will provide confirmation that you have successfully enrolled.

| l und<br>billing                                          | erstand that I will no longer receive                                                                                                    | >>           |
|-----------------------------------------------------------|----------------------------------------------------------------------------------------------------|--------------|
| _                                                         |                                                                                                    | _            |
|                                                           | Go Paperiossi                                                                                                    |              |
|                                                           |                                                                                                    |              |
|                                                           |                                                                                                    |              |
|                                                           |                                                                                                    |              |
|                                                           |                                                                                                    |              |
|                                                           |                                                                                                    |              |
|                                                           |                                                                                                    |              |
| 3:                                                        | 32 .ull                                                                                                    | <b>? -</b> ) |
|                                                           |                                                                                                    |              |
| Z Billi                                                   | ng Paperless Billing                                                                                                    |              |
| < Billi                                                   | ng J Paperless Billing                                                                                                    |              |
| < Billi                                                   | ng J Paperless Billing                                                                                                    |              |
| < Billi<br>EMAIL<br>Emai                                  | ng J Paperless Billing                                                                                                    |              |
| < Billi<br>EMAIL<br>Emai<br>Rece                          | ng J Paperless Billing NOTIFICATIONS Ve email notifications?                                                                                                    | ⊘            |
| < Billi<br>EMAIL<br>Emai<br>Rece                          | ng J Paperless Billing NOTFICATIONS Ve email notifications? NOTFICATIONS                                                                                                    | Ø            |
| < Billi<br>EMAIL<br>Email<br>Rece<br>TEXT<br>Mobi         | ng Peperless Billing NOTIFICATIONS Net mail notifications? NOTIFICATIONS le number                                                                                                    | Ø            |
| C Billi<br>EMAIL<br>Emai<br>Rece<br>TEXT<br>Mobi<br>Rece  | IN OTFICATIONS IN OTFICATIONS IN OTF | 0            |
| C Billi<br>EMAIL<br>Email<br>Rece<br>TEXT<br>Mobi<br>Rece | ng Depertess Billing NOTIFICATIONS NOTIFICATIONS le number le number Vou/re gone appendes You will no Kogerr neces paper bils in the mail.                                                                                                    | Ø            |

Mobile number Receive text notifica

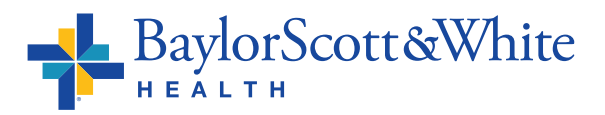

# HOW TO SIGN UP FOR PAPERLESS BILLING VIA WEB PORTAL

#### Step 1

Log in to the MyBSWHealth Portal at **MyBSWHealth.com** using the username and password you previously created to set up your MyBSWHealth account. *Note:* You can use the web browser of your choice on a computer/laptop or on your mobile device.

#### Step 2

Navigate to the **Billing** tab located under the Insurance & Billing section on the left navigation pane.

| Checker              |
|----------------------|
|                      |
| nnaire to assess you |
| ED                   |
|                      |
|                      |

#### Step 3

Select the ribbon with the green leaf that states **Save time while you save Paper! Sign up for paperless billing** under the Billing Summary header.

| ◎ FIND CARE         | Billing Summary                                                |
|---------------------|----------------------------------------------------------------|
| MESSAGES            | Save time while you save paper! Sign up for paperless billing. |
| INSURANCE & BILLING |                                                                |

#### Step 4

Select the checkbox for your notification preferences (email, text message or both) and then select the third checkbox stating, "I understand that I will no longer receive statements in the mail."

Once the checkboxes have been selected, click on the **Sign Me Up** box to complete enrollment.

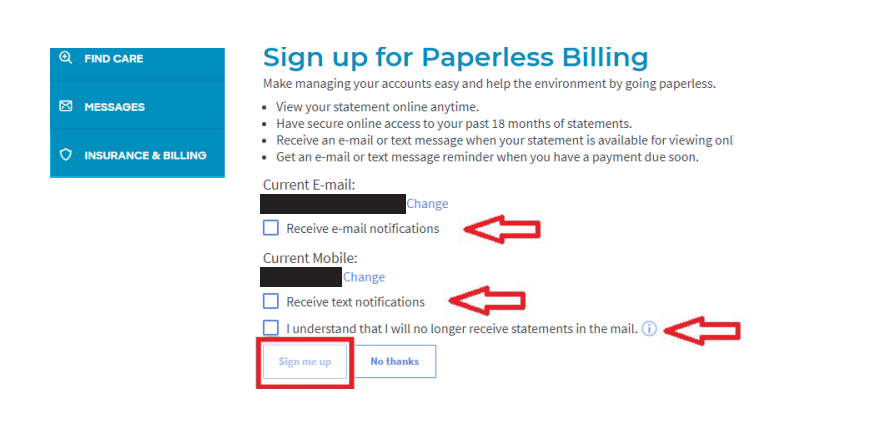

#### Step 5

After selecting "Sign Me Up," you will receive a confirmation of your enrollment.

| 6 | হ | FIND CARE           |
|---|---|---------------------|
| E | 3 | MESSAGES            |
| 4 | 5 | INSURANCE & BILLING |

#### Sign up for Paperless Billing

Thank you for signing up for paperless billing! You will no longer receive a statement in the mail. If you need to make changes to your notifications later, you can do it on the Notification Settings page.

Back to the Billing Account Summary